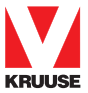

2

2 3

3

3

4

# MANUAL for DIGITAL REFRACTOMETER

| Directory |                                                      |  |  |  |
|-----------|------------------------------------------------------|--|--|--|
| 1.        | Introduction                                         |  |  |  |
| 2.        | Display and buttons                                  |  |  |  |
| 3.        | Preparations before operating                        |  |  |  |
| 4.        | Boot and measure                                     |  |  |  |
| 5.        | The calibration                                      |  |  |  |
| 6.        | Scales converting and temperature systems converting |  |  |  |
| 7.        | Turn it off                                          |  |  |  |
| 8.        | Maintenance and preservation                         |  |  |  |
| 9.        | Appendix 1: Performance and error codes              |  |  |  |
| 10.       | Appendix 2: Models and specifications                |  |  |  |

## 1. Introduction

Portable Digital Refractometers are microprocessor-based with laboratory accuracy to be able to accurately and instantly measure the refractive Index (RI), concentration and other parameters for many kinds of liquids. They are user-friendly and feature a display field as well as an automatic temperature compensation system, including 6 series and 12 models. Compared with the traditional hand-held ones they are faster, more accurate, and precise in terms of measurements. As to the details for series and models please refer to the Appendix 2.

# 1.1 Panel descriptions

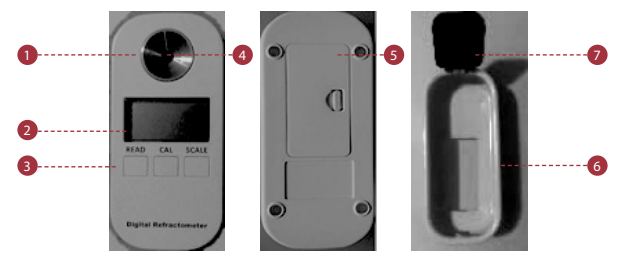

1. Stainless Steel Sample Plate 2. LCD Display Screen 3. Keypad 4. Prism 5. Battery Compartment 6. Removable Shell 7. Cover

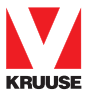

# 1.2 Host and spare parts

This instrument includes 1 set of host, 1 dropper, 1 removable shell and 1 AAA 1.5V battery. *Before operating your instrument, please read this manual thoroughly.* 

#### 2. Display Areas and Buttons

#### 2.1 Display

This LCD screen has three main display areas, i.e. the host display area, temperature display area, and muti-function display area. *Please see Figure 2.1* and the following description:

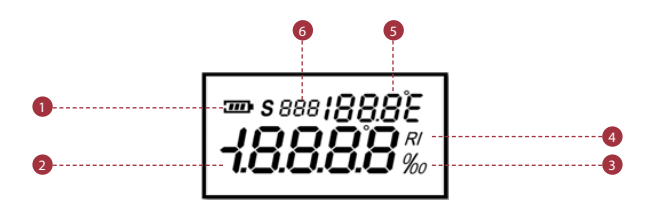

- 1. Battery volume unit
- 2. Host display area
- 3. % or ‰ unit
- 4. Refractive index (RI) unit
- 5. Temperature display area
- 6. Multi-function display area

Note: Battery volume indicators:

| Battery Volume | Battery Volume Indicators |
|----------------|---------------------------|
| 80-100 %       | <b>700</b> 1              |
| 50-80 %        | ЭÞ                        |
| 20-50 %        | Ð                         |
| 20 %           | •                         |

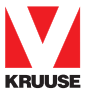

## 2.2 The Buttons

The refractometer has three buttons respectively:

1. The "Read" button: for booting / measuring

2. The "Cal" button: for entering the mode of calibrating "Zero Point"

3. The "Scale" button: for converting different scales/ temperature systems between Celsius and Fahrenheit

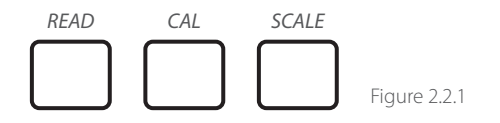

# 3. Preparations before operating

#### 3.1 Install the Battery

- 1. Open the battery cabin by pushing the cover's lock key in the direction of the arrow showing, *please see the Figure 3.1.1*
- 2. Refer to the *Figure 3.1.2* to put 1 x 1.5V battery into the cabin, ensuring that the electrode side correspond with the correct polesand close the cabin agai *See Figure 3.1.2*.

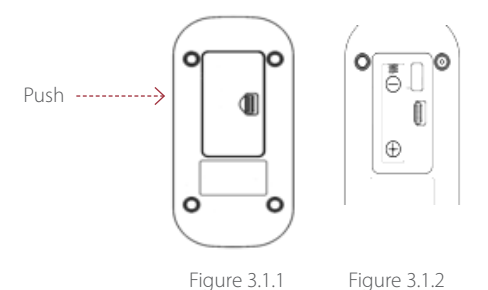

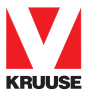

# 3.2 Install the wrist strap

Install the wrist strap into the hole at the bottom of the instrument, referring to Figure 3.2.1.

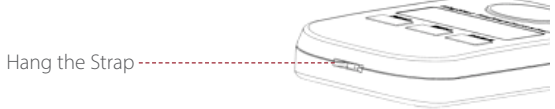

#### Figure 3.2.1

# 4. Booting and Calibration

#### 4.1 Booting

Press "Read" button for 1 second, the instrument will switch on and start booting the system. *Please see Figure 4.1.1.* 

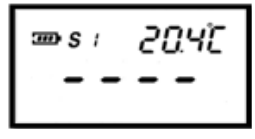

Figure 4.1.1

#### 1. The multi-function display area will show the current scale number. for example: S01 indicates the first scale.

- When it is used outdoors, please avoid strong sunlight to ensure optimal measurement accuracy, otherwise please install the removable shell and close the cover to avoid exposure to sunlight
- 3. Before dripping into the sample liquid, please clean the sample plate with a soft clean cloth or soft paper.
- 4. Please keep the instrument in a stable and still position.
- Please ensure that instrument, ambient temperatures and samples are kept at the same temperature level before measuring.

# Note:

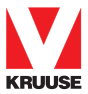

# 4.2 Calibration

- 1. Drip 4 ~ 5 drops of distilled water into sample plate
- Press "CAL" button for 2-3 seconds until the 'CAL' is flashing, please see Figure 4.2.1
- 3. Press "CAL" button once again during the 'CAL' flashing, see the display as shown in Figure 4.2.2. Calibration procedure is over, the value should now be 0.0%, see Figure 4.2.3.

If operations fail to occure after 10 seconds, the instrument should be returned to booting status.

If calibration procedure fails, the multi-function display area will show an error code. *Please see Figure 4.2.4.* 

#### Note:

- If multi-function area show code A01, that the calibration temperature exceeds the set limit. Other error codes can be checked in the Error codes table.
- 2. Instrument supports calibration with distilled water only.

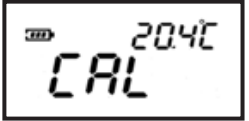

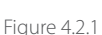

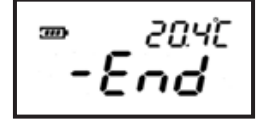

Figure 4.2.2

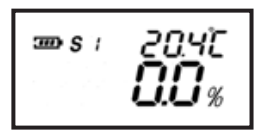

Figure 4.2.3

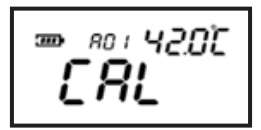

Figure 4.2.4

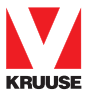

#### 5. Measurement

After the calibration, clear the distilled water and dry the sample plate, drip  $4 \sim 5$  drops of sample and immediately press the "Read button" for 1 second.

After automatic temperature compensation, the instrument will give the current value accordingly, *please see Figure 5.1*.

If exceeding the measuring scope, 'HHH' or 'LLL' will show in the host display area, *please see Figure 5.2 and Figure 5.3*.

If you press the "Read" button for 2 seconds, the instrument automatically performs measurements based on preprogrammed times (default 15 times), the final value is the average of the 15 measurements, *please see the Figure 5.5.* After measurements, the multifunctions display area will return back to showing scale mode status.

Note: multi-function area will show remaining time during the automatic measurement procedures.

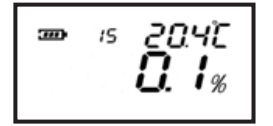

Figure 5.1

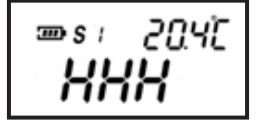

Figure 5.2

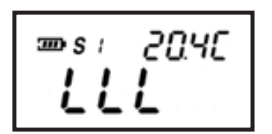

Figure 5.3

Figure 5.4

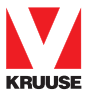

# 6. Scales converting and temperature systems converting

#### 6.1 Scales converting

Pressing the "Scale" button each second can convert the scales and the values, as shown in *Figure 6.1.1*.

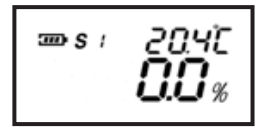

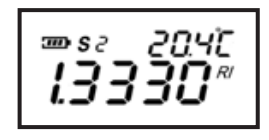

## 6.2 Temperature Converting System

The meter offers the two temperature units Celsius (0.0  $\sim$  50.0°C) and Fahrenheit (32.0  $\sim$  122.0°F)

 $\ensuremath{\mathsf{Press}}$  "Scale" button for 2 seconds, and the temperature unit will be converted.

If the temperature limitations are exceeded, the display shows "HHH" or "LLL", *please see Figure 6.2.2 and Figure 6.2.3* 

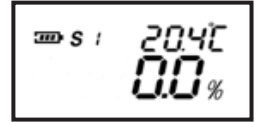

Figure 6.2.1

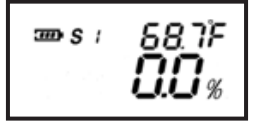

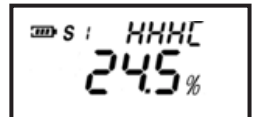

<u>ansi (((</u>[

Figure 6.2.2

Figure 6.2.3

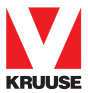

## 7. Turn off the instrument

If the instrument has not been used for 1 minute, it will automatically turn itself off.

#### 8. Maintenance and Storage

- 1. Please clean and wash the sample plate with distilled water and dry it with a soft cleaning cloth or paper towel after each use
- 2. Never leave remains and residuals of samples in the sample plate for long periods of time
- 3. After finishing measurements of the corrosive liquid, please clean the sample plate immediately to avoid irreparable damage of the prism and metal surface of the plate
- 4. Please use a soft cleaning cloth or paper towel to clean the sample plate to avoid scratching the surface glass
- 5. Keep the pipette and cleaning cloth dry and clean during storage
- If the instrument is not to be used for a long period of time, please remove the battery, and store it in a cool and dry environment

|             | Range                       | Accuracy | Resolution |
|-------------|-----------------------------|----------|------------|
| Tomporaturo | 0,0-50,0°C                  | ±0,5°C   | 0,1°C      |
| lemperature | 32,0-144,0°F                | ±0,9°F   | 0,1°F      |
| Dimensions  | 121 x 58 x 25 (mm)          |          |            |
| Net weight  | 90 g (battery not included) |          |            |

# 9. Appendix 1

# 10. The error codes table:

| Error code | Instructions                                                 |
|------------|--------------------------------------------------------------|
| A01        | Beyond the scope of calibration temperature. (0,0 °C-40,0°C) |
| A02        | During calibration, no solution or solution wrong.           |
| A03        | This instrument has a hardware failure.                      |

# For veterinary use only

Cat. No 290015

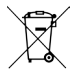